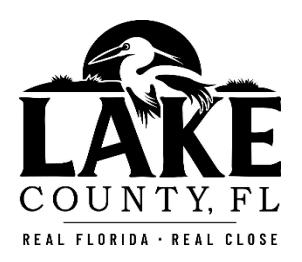

# Office of Planning and Zoning

# **OPRS Guide** for Returning Users

### Step #1. Log into your Account.

- 1. Go to the OPRS Zoning Permit System: <u>https://mcdplus.lakecountyfl.gov/oprs\_ZC/</u>.
- 2. Log into your account by enter your email address, password and select the "Login" button.

| OPRS ZC (TEST)                     |                   |  |  |  |  |
|------------------------------------|-------------------|--|--|--|--|
| Lo                                 | qin 🛈             |  |  |  |  |
| Registered User                    | Guest Access      |  |  |  |  |
| Email Address                      |                   |  |  |  |  |
| Password                           |                   |  |  |  |  |
|                                    |                   |  |  |  |  |
|                                    |                   |  |  |  |  |
| Remember Me                        | Zoning Pemit#     |  |  |  |  |
| Login                              |                   |  |  |  |  |
| Create New Account Forgot Password | Continue as Guest |  |  |  |  |
|                                    |                   |  |  |  |  |
|                                    |                   |  |  |  |  |
|                                    | 2.0.0.124R        |  |  |  |  |

3. Once you log into your account, the system will automatically take you to the Home Screen, which will list your Packet List and Zoning Permit Records.

|        |                  | 0                     | PRS Z                 | C (TES           | T)             |                     |
|--------|------------------|-----------------------|-----------------------|------------------|----------------|---------------------|
| Refr   | esh              |                       | Hor                   | ne               |                | • • • • •           |
|        |                  | User Jani             | e Barron              | - Propert        | y Owner        |                     |
| Packet | List Zoning Perm | it Records            |                       |                  |                |                     |
| Packet | Name             |                       | Status                | Description      |                | Subs Expires / Info |
| 1340   | THE SMITH ADU    |                       | PENDING               | ACCESSORY E      | WELLING UNIT   | 0 06/19/2020        |
| 1341   | THE SMITH ADU    |                       | PENDING               | ACCESSORY D      | WELLING UNIT   | 0 06/19/2020        |
|        |                  | Completed<br>Required | Attachments<br>0<br>2 | Data<br>25<br>36 | CheckList<br>0 | View Ontions        |
|        |                  | Percent               | 0                     | 09744            | U              |                     |

# Step #2. Submitting a New Zoning Permit Packet.

1. Under Packet List, click on New.

|                      | OPRS ZC (                                         | TEST)                                 |
|----------------------|---------------------------------------------------|---------------------------------------|
| Refresh              | Home                                              | • 💭 🕓 🔕 🚺                             |
|                      | User Janie Barron - Pr                            | roperty Owner                         |
| Packet List Permit Z | ning List                                         |                                       |
| Packet Name          | Status Des                                        | scription Subs Expires / Info         |
|                      | Attachments E<br>Completed<br>Required<br>Percent | Data Checklist<br>View Options        |
| New                  | elete Alteriments Data Check.st Submit.           | . Subcontractors Comments Fees Zoning |

2. Select the desired Packet Sub-Type (i.e. single-family dwelling unit, accessory dwelling unit, accessory structure, pool and pool deck, etc).

|                 | OPRS ZC (TEST) |            |
|-----------------|----------------|------------|
| () Home         | Packet Detail  | i          |
|                 | New Packet     |            |
| Packet Type     |                |            |
| ZONING PERMIT   |                | •          |
| Packet Sub-Type |                | Т          |
| ACCESSORY DWEL  | LING UNIT      | ·          |
| Packet Name     |                |            |
|                 |                |            |
|                 |                |            |
|                 |                |            |
|                 |                |            |
|                 |                |            |
|                 |                |            |
| BACK            |                |            |
|                 |                | 2.0.0.124R |

3. Provide a Packet Name (i.e The Smith's ADU, The Johnson's Shed, etc), and click Next. It is suggested that you keep the Packet Name consistent with the Owner's Last Name (i.e. The Johnson ADU, The Johnson Project or Johnson Property).

|                                                                                                    | OPRS ZC (TEST) |            |
|----------------------------------------------------------------------------------------------------|----------------|------------|
| 🕜 Home                                                                                                    | Packet Detail  | 0          |
|                                                                                                    | New Packet     |            |
| Packet Type<br>ZONING PE RMIT<br>Packet Sub-Type<br>ACCESSORY DWELLING UNIT<br>Packet Name<br>The Johnson ADU | v<br>v         |            |
| BACK                                                                                                    | Save Next >    | 2.0.0.124R |

4. Data Items – Location Address. To enter the subject parcel address; enter the subject parcel address, click Search; when the address appears, the parcel identification number will appear, select the address, click Save, and click Next. Once you have selected the address, the tab color will turn blue; a blue tab means that the requested information has been entered or completed.

|                                                                                                    | <b>OPRS ZC (TEST)</b>                                                                                      |                                                                     |
|----------------------------------------------------------------------------------------------------|----------------------------------------------------------------------------------------------------|---------------------------------------------------------------------|
| A Home                                                                                             | Data Items                                                                                                 | •                                                                   |
|                                                                                                    | WILLIAMS PROPERTY                                                                                          |                                                                     |
| Location Addr Description Own                                                                      | ner Info Applicant Info Dimensions / Values Property Info                                                  |                                                                     |
| Address - Enter House, Stre<br>315 West Main Street<br>315 W MAIN ST (29-1)<br>315 W MAIN ST LOT A | et, and Type (Ex: 1234 Palm Coast Ave) -OR- Alt Key<br>9-26-0100-006-00A001<br>v [29-19-26-0100-006-00A00] | Search                                                              |
|                                                                                                    | Select                                                                                                    |                                                                     |
| BACK                                                                                               | Save Next >                                                                                                | Denotes a required field<br>Red tabs have incomplete data<br>200128 |

5. Data Items – Description, Proposed Development. You are now required to enter a complete detailed proposed development including total number of stories and square footage. If applying for a single-family dwelling unit, mobile home, modular home, accessory dwelling unit or addition zoning permit, please include the number of stories, living area and total area. For all other zoning permits types, please include that square footage.

| THE SUMMERDALE PROJECT                                  |                                                                                                    |
|---------------------------------------------------------|----------------------------------------------------------------------------------------------------|
| r Info Applicant Info Dimensions / Values Property Info |                                                                                                    |
|                                                         |                                                                                                    |
| 895-SE living area, 3790-SE total area.                 | 0                                                                                                    |
|                                                         | ~                                                                                                    |
|                                                         |                                                                                                    |
|                                                         | 0                                                                                                    |
|                                                         | ×.                                                                                                    |
|                                                         |                                                                                                    |
|                                                         | ^                                                                                                    |
|                                                         | ~                                                                                                    |
|                                                         | THE SUMMERDALE PROJECT<br>et Info Applicant Info Dimensions / Values Property Info<br>895-SF living area, 3790-SF total area. |

6. Data Items – Description, Exact Directions to Job Site. You are required to enter a detailed description of the proposed development, enter directions to the site and have the ability to enter comments.

| Home                                                | Data Items                                              |        |
|-----------------------------------------------------|---------------------------------------------------------|--------|
|                                                     | THE SUMMERDALE PROJECT                                  |        |
| tion Addr Description Owner<br>Proposed Development | r Info Applicant Info Dimensions / Values Property Info |        |
| Accessory dwelling unit, 18                         | 895-SF living area, 3790-SF total area.                 | ¢      |
| xact Directions to Job Site                         |                                                         |        |
| State Road 19, turn onto N                          | fain Street to site on right.                           | ^      |
|                                                     |                                                         | $\sim$ |
| Jser Comments                                       |                                                         |        |
|                                                     |                                                         | ^      |
|                                                     |                                                         | ~      |
|                                                     |                                                         |        |

7. Data Items – Description, User Comments. You have the option to enter comments relevant to the proposed development. For example, if you had a variance approval, you can add the variance case number and approval information (i.e. Variance #20-01-1 allowed ADU to be located 7-feet from right property line or Renewal of Zoning Permit #3000). Once you enter your comments, click Save, and click Next. The tab color will turn blue; a blue tab means that the requested information has been entered or completed.

| Tiome                        | Data items                                               |        |
|------------------------------|----------------------------------------------------------|--------|
|                              | THE SUMMERDALE PROJECT                                   |        |
| ntion Addr Description Owner | er Info Applicant Info Dimensions / Values Property Info |        |
| Accessory dwelling unit, 1   | 895-SF living area, 3790-SF total area.                  | ^      |
|                              |                                                          | $\sim$ |
| Exact Directions to Job Site |                                                          |        |
| State Road 19, turn onto N   | Vain Street to site on right.                            | ~      |
|                              |                                                          | ~      |
| User Comments                |                                                          |        |
| Variance #20-01-1 allowe     | d ADU to be located 7-feet from right property line.     | ~      |
|                              |                                                          | Q      |
|                              |                                                          |        |

8. Data Items – Owner Info. Enter the Owner Information, click Save, and click Next. You are required to complete all fields in this tab. By entering your email address, you are providing staff permission to communicate with you via email. The tab color will turn blue; a blue tab means that the requested information has been entered or completed.

|                                        | OPRS ZC (                       | ΓEST)         |                          |
|----------------------------------------|---------------------------------|---------------|--------------------------|
| Home                                   | Data Item                       | S             | 0                        |
|                                        | THE SUMMERDALE                  | PROJECT       |                          |
| tion Addr Description Owner Info App   | licant Info Dimensions / Values | Property Info |                          |
| Owner Name                             | Owner Phone                     | Owner Em ail  |                          |
| LAKE COUNTY BCC                        | (352) 343-9641                  | PLANNINGANE   | ZONING@LAKECOUNTYF       |
| Address Line 1<br>ATTN COUNTY ATTORNEY |                                 |               |                          |
| Address Line 2                         |                                 |               | _                        |
| 315 W MAIN ST                          |                                 |               |                          |
| City                                   | State                           | Zip           |                          |
| TAVARES                                | FLORIDA                         | ✓ 32778       |                          |
|                                        |                                 |               |                          |
| BACK                                   | Save Next                       |               | Denotes a required field |

9. Data Items – Applicant Info. Enter the Applicant Information, click Save, and click Next. You are required to complete all fields in this tab and ensure that the address is listed under Address Line 1. By entering your email address, you are providing staff permission to communicate with you via email. The tab color will turn blue; a blue tab means that the requested information has been entered or completed.

| Home                             | Data Item                          | S               | (                 |
|----------------------------------|------------------------------------|-----------------|-------------------|
|                                  | THE SUMMERDALE                     | PROJECT         |                   |
| tion Addr Description Owner Info | Applicant Info Dimensions / Values | Property Info   |                   |
| licant Info                      |                                    |                 |                   |
| Applicant Name                   | Applicant Phone                    | Applicant Email |                   |
| JANIE BARRON                     | (352) 343-9641                     | PLANNINGANDZO   | JNING@LAKECOUNTYF |
| Address Line 1                   |                                    |                 |                   |
| ATTN OFFICE OF PLANNING          | G AND ZONING                       |                 |                   |
| Address Line 2                   |                                    |                 |                   |
| P.O. BOX 7800                    |                                    |                 |                   |
| City                             | State                              | Zip             |                   |
| TAVARES                          | FLORIDA                            | ✓ 32778         |                   |
|                                  |                                    |                 |                   |

10. Data Items - Dimensional/Values. Enter square footage and impervious surface percentage. If submitting a single-family dwelling unit zoning permit type (including mobile home, modular home or accessory dwelling unit), you are required to enter the living area, non-living area and total area. For all other zoning permit submittals, you are required to enter the total building square footage. After you enter the information, click Save, and click Next. The tab color will turn blue; a blue tab means that the requested information has been entered or completed.

|                               | OPRS ZONING PERMITS                                      |                                                           |
|-------------------------------|----------------------------------------------------------|-----------------------------------------------------------|
| Home                          | Data Items                                               | 0                                                         |
|                               | PZ SFDU ZP                                               |                                                           |
| Location Addr Description Own | er Info Applicant Info Dimensions / Values Property Info |                                                           |
| Living So Et                  |                                                          |                                                           |
| 1200                          |                                                          |                                                           |
| New York Co. D.               |                                                          |                                                           |
| Non-Living Sq H               |                                                          |                                                           |
| 1800                          |                                                          |                                                           |
| Total Sq Ft                   |                                                          |                                                           |
| 3000                          |                                                          |                                                           |
| ISR %                         |                                                          |                                                           |
| 60                            |                                                          |                                                           |
|                               |                                                          |                                                           |
| 4                             |                                                          |                                                           |
| BACK                          | Save Next > Red tab                                      | s a required field<br>is have incomplete data<br>2003/498 |

11. Data Items – Property Info. Enter Property Information, click Save, and click Finish. You are required to enter the water supplier, sewer supplier, road type, indicate if you are removing trees, indicate if gopher tortoise exist on site, indicate if wetlands exist on site, and specify whether a lawn irrigation system will be installed.

|                                                                                                    | OPRS ZC (TEST)                                                                                                    |                                                                      |
|----------------------------------------------------------------------------------------------------|----------------------------------------------------------------------------------------------------|----------------------------------------------------------------------|
| () Home                                                                                                    | Data Items<br>THE SUMMERDALE PROJECT                                                                                                    | 0                                                                    |
| Exection Add/indescriptionic owner Information<br>Existing Structures<br>Water Suplier<br>Sewer Suplier<br>Road Type<br>Tree Removal Required<br>Gophers on property<br>Wetlands, Water Bodies, Flood etc.<br>Lawn Irrigation System | Alean Info Dimensions / Values Property Info<br>Residence, garage, pool and boat house.<br>CITY OF CLERMONT<br>LAKE UTILITES, NC.<br>PUBLIC<br>YES<br>YES<br>YES<br>YES<br>YES |                                                                      |
| BACK                                                                                                    | Save Finish                                                                                                    | Denotes a required field<br>Red tabs have incomplete data<br>2001288 |

NOTE: Your zoning permit packet is not complete, and you will be unable to upload any documents (attachments) if any of the tabs are red. If the tab is red, the system is indicating that additional information needs to be completed.

|                                                                                                    | OPRS ZC (TEST)                                               | )                                                         |
|----------------------------------------------------------------------------------------------------|--------------------------------------------------------------|-----------------------------------------------------------|
| Home                                                                                                |                                                              | <b>(</b> )                                                |
| Location Addr Description                                                                           | Owner Info Applicant If to Dimensions / Values Property Info |                                                           |
| Living Sq R<br>1895<br>Non-Living Sq R<br>1895<br>Total Sq R<br>3790<br>Total Building Sq R<br>3790 | Total Impervious Sq R<br>1895                                |                                                           |
| BACK                                                                                                | Save Finish                                                  | Denotes a required field<br>Red tabs have incomplete data |

#### Step #3. Uploading the Required Documents (Attachments).

1. Click on the desired PENDING packet (when selected it will show the record highlighted), and click on Attachments.

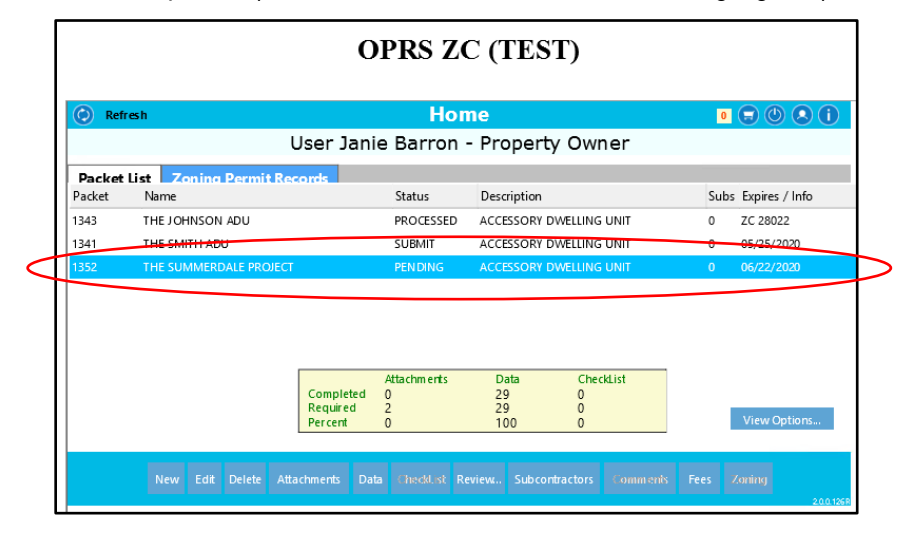

2. The required documents (attachments) are depending the zoning permit type.

|        |                       | 0                   | PRS ZO            | C (TES      | ST)            |      |                |
|--------|-----------------------|---------------------|-------------------|-------------|----------------|------|----------------|
| Refr   | esh                   |                     | Hon               | ne          |                | 0    |                |
|        |                       | User Jani           | e Barron ·        | - Proper    | ty Owner       |      |                |
| Packet | List Zoning Permit R  | ecords              |                   |             |                |      |                |
| Packet | Name                  |                     | Status            | Description |                | Subs | Expires / Info |
| 1343   | THE JOHNSON ADU       |                     | PROCESSED         | ACCESSORY   | DWELLING UNIT  | 0    | ZC 28022       |
| 1341   | THE SMITH ADU         |                     | SUBMIT            | ACCESSORY   | DWELLING UNIT  | 0    | 05/25/2020     |
| 352    | THE SUMMERDALE PROJEC | л                   | PENDING           | ACCESSORY   | DWELLING UNIT  | 0    | 06/22/2020     |
|        |                       | Completed           | Attachm ents<br>0 | Data<br>29  | CheckList<br>0 |      |                |
|        |                       | Required<br>Percent | 2<br>0            | 29<br>100   | 0<br>0         |      | View Options   |
|        | New Edit Delete A     | ttachn ents Dat     |                   |             |                |      |                |

3. A list of required and optional attachments (documents) will appear. The Affidavit of No Wetland Affidavit and Green Swamp Affidavit will appear as option. The Affidavit of No Wetland Affidavit will apply if wetlands exist on the subject parcel. The Green Swamp Affidavit will apply if the subject parcel is located within the Green Swamp Area of Critical State Concern.

|                                     | OP      | PRS ZO  | C (TE    | ST)                   |              |                               |
|-------------------------------------|---------|---------|----------|-----------------------|--------------|-------------------------------|
| 💮 Home                              |         | Attachr | nents    |                       | 0            | List Attachments              |
| High                                | THE SU  | MMERD   | ALE PR   | OJECT<br>s have Mark- | Ups.         |                               |
| * Description                       |         | St      | atus     | File Name             |              | Version                       |
| PZ - WETLAND AFFIDAVIT              |         | 0       | PTIONAL  |                       |              |                               |
| PZ - ACCESSORY DWELLING UNIT AFFIDA | VIT     | RE      | QUIRED   |                       |              |                               |
| PZ - GREEN SWAMP AFFIDAVIT          |         | 0       | PTIONAL  |                       |              |                               |
| PZ - PROPERTY RECORD CARD           |         | RE      | QUIRED   |                       |              |                               |
| PZ - WARRANTY DEED                  |         | RE      | QUIRED   |                       |              |                               |
| PZ - PLOT PLAN                      |         | RE      | QUIRED   |                       |              |                               |
| Selectto Upload a User File         |         |         |          |                       |              |                               |
| BACK                                | Replace | Upload  | Download | Delete                | Show Require | ed Only<br>d Only<br>200.1258 |

4. Select the document you desire to upload, click on the Upload button, and click on the "Click to upload files" button, in your computer, and click Open. You are required to upload all required documents.

|                              | <b>OPRS ZC (TEST)</b>                     |                    |
|------------------------------|-------------------------------------------|--------------------|
| 🚷 Home                       | Attachments                               | i List Attachments |
|                              |                                           | x                  |
| * Description                | Attachment Type                           | Version            |
| PZ - WETLAND                 | PZ - WETLAND AFFIDAVIT                    | ~                  |
| PZ - ACCESSOR  PZ - GREEN SW | Click to unload files                     |                    |
| PZ - PROPERTY                |                                           |                    |
| D PZ - WARRANT               |                                           |                    |
| PZ - PLOT PLAN               |                                           |                    |
|                              | Only PDF files are accepted at this time. | Close              |
| L                            |                                           |                    |
|                              |                                           |                    |
|                              |                                           |                    |
| BACK                         |                                           | Show Required Only |
| - Annual                     |                                           | Show Rejected Only |

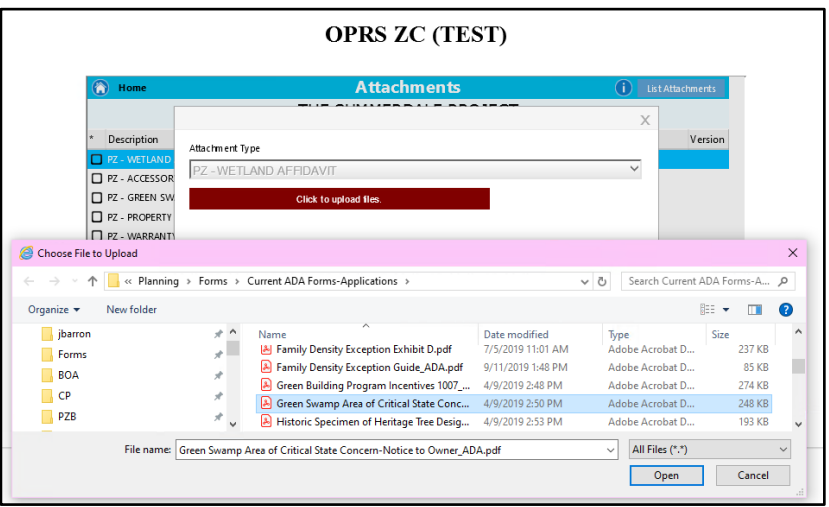

5. After you have uploaded all the required attachments (documents), and click the Back Arrow button.

| Version<br>2 | ECT<br>ve Mark-Ups.<br>ile Name              | MERDALE PR       |         |                               | e .  |
|--------------|----------------------------------------------|------------------|---------|-------------------------------|------|
| Version<br>2 | ile Name                                     | ucate Attachment | THE SUM | High                          |      |
| 2            | ne raurre                                    | Status           |         | ption                         | Dr   |
|              | /etland Alteration_ADA.pdf                   | PEN DIN G        |         | ETLAND AFFIDAVIT              | 🖌 PZ |
| 1            | ccessory Dwelling Unit Affidavit.pdf         | PENDING          |         | CCESSORY DWELLING UNIT AFFIDA | PZ   |
| cern- 1      | reen Swamp Area of Critical State Concern-   | PENDING          |         | REEN SWAMP AFFIDAVIT          | PZ   |
| 1            | RC.pdf                                       | PENDING          |         | ROPERTY RECORD CARD           | 🖌 PZ |
| 1            | eed.pdf                                      | PENDING          |         | ARRANTY DEED                  | 🖌 PZ |
| d Well 1     | lot Plan Requirements - Septic Tank and Well | PENDING          |         | OT PLAN                       | Z PZ |
|              |                                              |                  |         | to Upload a User File         | ) Se |
|              |                                              |                  |         |                               |      |
|              |                                              |                  |         |                               |      |
|              |                                              |                  |         |                               |      |
|              |                                              |                  |         |                               |      |
|              |                                              |                  |         |                               |      |

6. You will be returned to the Home Screen. Now you will need to submit your zoning permit packet; click on the Submit button.

|        | (                                | OPRS ZO                       | C (TEST)                                |                         |
|--------|----------------------------------|-------------------------------|-----------------------------------------|-------------------------|
| 📀 Refr | <b>eh</b>                        | Hon                           | ne                                      | 0 💭 🛈 🔍 🚺               |
|        | User Jan                         | ie Barron ·                   | Property Owner                          |                         |
| Packet | List Zoning Permit Records       |                               |                                         |                         |
| Packet | Name                             | Status                        | Description                             | Subs Expires / Info     |
| 1343   | THE JOHNSON ADU                  | PROCESSED                     | ACCESSORY DWELLING UNIT                 | 0 ZC 28022              |
| 1341   | THE SMITH ADU                    | SUBMIT                        | ACCESSORY DWELLING UNIT                 | 0 05/25/2020            |
| 1352   | THE SUMMERDALE PROJECT           | PENDING                       | ACCESSORY DWELLING UNIT                 | 0 06/22/2020            |
|        | Completed<br>Required<br>Percent | Attachments<br>4<br>4<br>100  | Data CheckList<br>29 0<br>29 0<br>100 0 | View Options            |
|        | New Edit Delete Attachments Da   | ata Checklist <mark>Su</mark> | bmit Subcontractors Comme               | nis Fees Zoning<br>2001 |

7. Now you will need to digitally sign the zoning permit application. Select the "Click here to sign" button, and type in your full name, click OK and click Done. The packet has now been submitted. You will receive an information message then click OK. Once your packet has been reviewed and accepted, you will be notified of a fee request.

| OPRS ZC (TEST)                                                                                                    |                                                                                                    |
|----------------------------------------------------------------------------------------------------|----------------------------------------------------------------------------------------------------|
| Home         Signature           PZ - ZONING PERMIT APPLICATION - Document 1 control                                                                                                    | OPRS ZC (TEST)                                                                                                    |
| Office of Planning<br>& Zoning         Diffice of Planning<br>& Zoning Clearance         Diffice of Planning<br>& Zoning Clearance      < | PZ - ZC     of 1       PZ - ZC     of 1       PZ - ZC     Of 1       Press     By typing my name and dicking OK. Lunderstand that I am digitally signing this document.       Press     Digital Signature       Owner's Address: ATTR     Job Site Address: 15 Y       PRESS     32778       BACK     OK. Cance                                                                                                    |
| OPRS ZC (TEST)                                                                                                    | OPRS ZC (TEST)                                                                                                    |
| Imme         Signature           PZ - ZONING PERMIT APPLICATION - Document 1 of 1           Am S.F.         Lot gradeng.         required         Exemptic releasion for exemption:           Stebacks: Front         2nd Front         Sides         Rear           Have impact fees been prepaid or concurrency capacity reservation fees been paid for the property?         Rear           Have impact fees been prepaid or concurrency capacity reservation fees been paid for the property?         Rear           Its application and pict pin have teen reviewed for compliance with the Lake Cort/Cort/Cortementation Hand Development Regulations.         Its application and pict pin have teen reviewed for compliance with the Lake Cort/Cort/Cortementation Health Department use only: Staff:           Conving permit Approved by         Date         Expires 30 days after issue date.           Environmental Health Department use only: Staff:         Date:         Date:           Conving nermit approved by         Height above natural grade:         Date:         Date:           Comments:         OWNER SIGNATURE         CONTRACTOR SIGNATURE         Page 1 of 1                                  | Nome         Signature           PZ - ZONING PERMIT APPLICATION - Document 1 of 1           Min 5.r.         Lot gradeng           Sebacks: Front         Znd Front           Sides         Rear           This application and glot plan have<br>Zoning permit approved by         Once your packet has been reviewed & accepted,<br>you will be notified for payment of any plan check<br>fee.         Int Regulations.           Environmental Health Deg         OK         Int Regulations.           No. of Bodrooms:         Comments:         OWNER SIGNATURE           OWNER SIGNATURE         CONTRACTOR SIGNATURE         No. block |

At this point, your packet will be submitted for staff to review. Once your packet has been found sufficient, the packet will be processed and a zoning permit number will be assigned. Once your zoning permit has been approved, you will be required to pay the fees and then download the approved documents.

#### Step #4. Paying Pending Fees.

- 1. Go to the OPRS Zoning Permit System: https://mcdplus.lakecountyfl.gov/oprs\_ZC/.
- 2. Log into your account by entering your email address and password then click on Login.

|                    | OPRS ZONI                    | NG PERMITS         |
|--------------------|------------------------------|--------------------|
|                    | Lo                           | gin 🕕              |
| Regi               | stered User                  | Guest Access       |
| Email Address      | planningandzoning@lakecounty |                    |
| Password           |                              |                    |
|                    |                              | Address or Alt Key |
| Remember Me        |                              | Zoning Pemit #     |
|                    | Login                        |                    |
| Create New Account | Forgot Password              | Continue as Guest  |
|                    |                              |                    |
|                    |                              | 2.0.0.1778         |

3. Once you log into your account, the system will automatically take you to the Home Screen, which will list your Packet List and Zoning Permit Records. You will need to click on the tab titled Zoning Permit Records.

|           |        | OPRS ZONING                          | G PERMITS               |              |
|-----------|--------|--------------------------------------|-------------------------|--------------|
| Refresh   |        | Home<br>User Janie Doe - Pro         | operty Owner            | •==0         |
| Packet st | Zoning | Permit Records                       | spercy office           |              |
| Status    | Numer  | 2 ing remnit lype                    | Description             |              |
| READY     | 34398  | ZONING - SINGLE FAMILY DWELLING UNIT | TEST SFDU ZONING PERMIT |              |
|           |        | ZC # or Packet Name                  | Q                       | View Options |
|           |        |                                      | ·                       | Zoning       |

4. Select the Zoning Permit Records with a "Ready" status and click Zoning. You can also double-click on the Zoning Permit Record.

|             |        | OPRS ZONING          | G PERMITS    |              |
|-------------|--------|----------------------|--------------|--------------|
| Refresh     |        | Home                 |              | •==0         |
|             |        | User Janie Doe - Pro | operty Owner |              |
| Packet List | Zoning | Permit Records       |              |              |
| Status      | Number | Zoning Permit Type   | Description  |              |
| READY       |        |                      |              |              |
|             |        | ZC # or Packet Name  | ٩            | View Options |
|             |        |                      |              | Zoning       |

5. You will need to pay the pending application fees prior to being able to download the approved documents. Click on the Fees button.

| Hom              | le Z                         | oning Pe                       | rmit Details    |          |                     | (            |
|------------------|------------------------------|--------------------------------|-----------------|----------|---------------------|--------------|
| <b>Detail</b> Ap | rmit # 34308 Status: READY   | Jurisdiction:                  | 0001            | Road T   | Vne:                |              |
| ZC Type          | ZONING - SINGLE FAMILY DWELI | Prior Owner:                   | 0001            | i toau i | Section:            | 02           |
| Alt Key #        | 3875513 Addr # 178684        | Primary Owner:                 | LAKE COUNTY I   | всс      | Township:           | 18           |
| Folio #          | 02-18-25-0200-00A-00000      | Address:                       | ATTN COUNTY /   | ATTORNEY | Range:              | 25           |
| Previous         | Development                  |                                | 315 W MAIN ST   |          | Found               |              |
| Mobile           | Home                         | City State Zip:<br>Directions: | TAVARES         | FL 32778 | Block:<br>Lot:      | 00A<br>00000 |
| Proposed         | l Development                |                                |                 |          | // Lot Size:        |              |
| SFDU             |                              | Parcel Legal:                  | TEST ADDRESS FO | DR WEB   | Frontage:<br>Depth: |              |

6. You will need to need to click the "Select and Pay Pending Fees" button.

|          | OPRS ZONIN                              | G PERMITS    |                             |                  |
|----------|-----------------------------------------|--------------|-----------------------------|------------------|
| Home     | Fees for permit zo                      | ning # 34398 |                             | 0 🗐 🚺            |
| Fee Code | Fee Description                         | Amount Due   | Amount Paid                 | Status           |
| ZPE      | ZONING CLEARANCE - ACCESSORY STRUCTURES | \$1.00       |                             | PENDING          |
|          |                                         |              |                             |                  |
| BACK     | Select and Pay Pen                      | ding Fees    | TOTAL PENDING<br>TOTAL PAID | \$1.00<br>\$0.00 |

7. Select the "Pay Fee" button then select the "Update Shopping Cart" button. The system will notify you that the shopping cart has been updated then click OK.

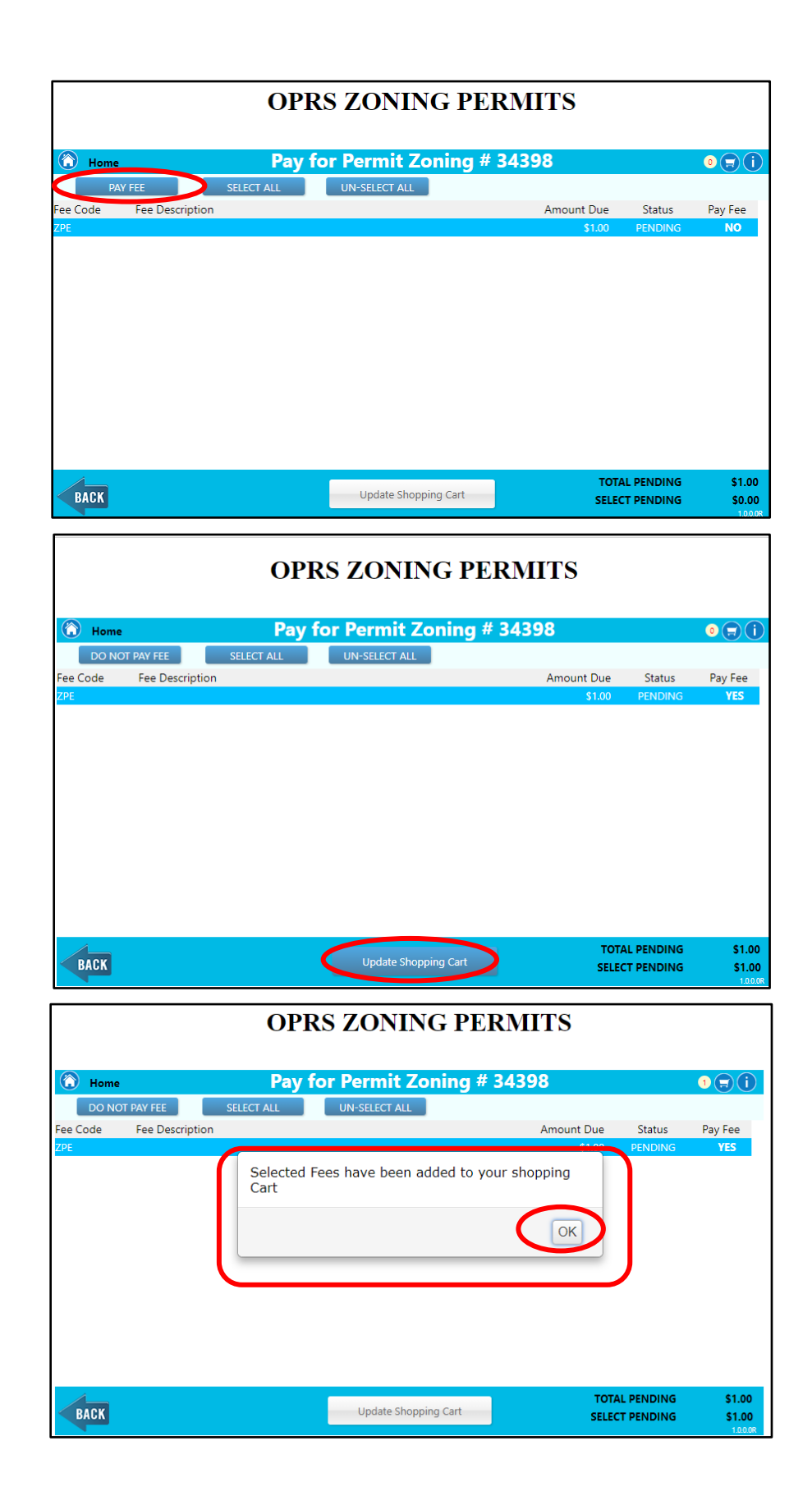

8. Click on the Cart icon

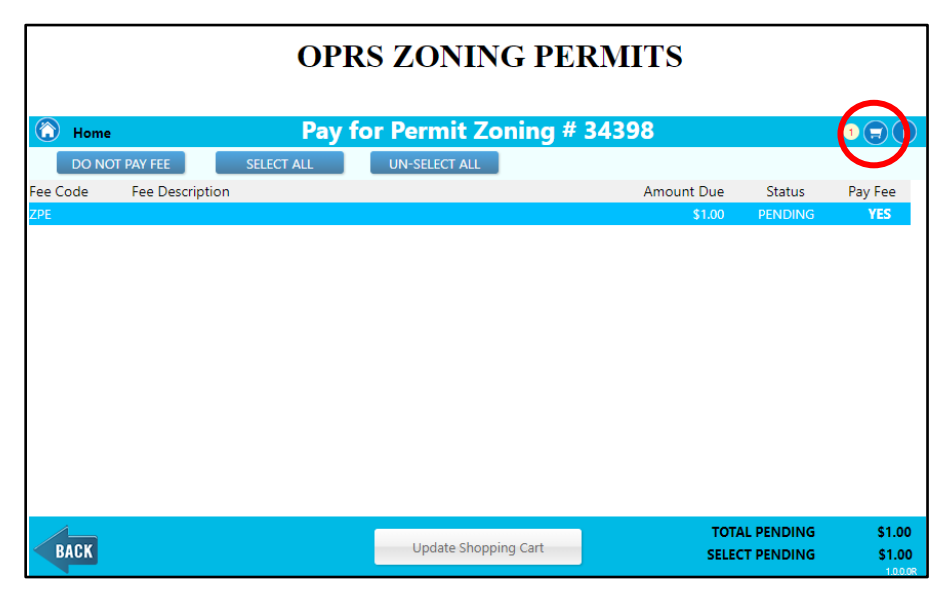

9. You will need to select the payment type so if you are paying with a credit/debit card select the "Pay by Credit Card" button and if paying with your contractor debit account select the "Pay by Debit Acct" button.

|           |                |           | OPRS        | S ZONINO           | G PERMITS            |           |        |
|-----------|----------------|-----------|-------------|--------------------|----------------------|-----------|--------|
|           |                |           | Ν           | /ly Cart - Jai     | nie Doe              |           | i      |
|           |                |           | Item        | s: 1 - Cart T      | otal: \$1.00         |           |        |
| Item Type | Item Reference | Status    | Fees        | Total Fees         | Line Description     | Status    | Fee    |
| Type ZC   | 34398          | PENDING   | ; 1         | \$1.00             | 1 ZONING CLEARANCE - | PENDING   | \$1.00 |
|           |                | Cart      | t Total:    | \$1.00             | It                   | em Total: | \$1.00 |
| BACK      | History Ve     | rify Item | Remove Item | Pay by Credit Card | Pay by Debit Acct    |           | \$1100 |

10. If paying with a credit card, enter your information, credit card information and select the Pay Button.

| Usura                           | Pay by Credit Card Total \$1.02 (Includes \$.02 Surcharge)                              |  |
|---------------------------------|-----------------------------------------------------------------------------------------|--|
| Payment Deta                    | ils a                                                                                   |  |
| Card Type *                     | O VISA Visa O 💭 Mastercard                                                              |  |
| Card Number * Expiration Date * |                                                                                         |  |
| CVN *                           | This code is a three or four digit number printed on the back or front of credit cards. |  |
|                                 | Pay                                                                                     |  |

If paying with your contractor debit account, enter your contractor information, enter your debit account number, enter your password and select the "Continue" button.

|           |                | OP            | RS ZO     | ONING                                                     | F PER        | MITS           |    |       |        |
|-----------|----------------|---------------|-----------|-----------------------------------------------------------|--------------|----------------|----|-------|--------|
|           |                |               | My C      | art - Jan                                                 | ie Doe       |                |    |       | i      |
|           |                | It            | ems: 1    | - Cart To                                                 | tal: \$1.    | .00            |    |       |        |
| Item Type | Item Reference | e Status      | Fees      | Total Fees                                                | Line Descrip | otion          | Sţ | atus  | Fee    |
| Type ZC   | 34398          |               |           |                                                           |              |                | Х  | NDING | \$1.00 |
|           |                | Account Name: | Verify Ac | are confirm<br>ne, debit acc<br>proceed or c<br>count Acc | ct Password: | word. Click ve |    |       |        |
| BACK      | History V      |               | ontinue   |                                                           | C            | ancel          |    |       | \$1.00 |

# Step #4. Downloading the Approved Documents.

1. Return to the Zoning Permit Details screen and select the "Attachments" button.

|                   | OPRS                         | S ZONI          | ING PERM         | IITS       |           |          |
|-------------------|------------------------------|-----------------|------------------|------------|-----------|----------|
| Hom<br>Detail App | e Zo<br>Jlicant Permits      | oning Pe        | rmit Details     |            |           | ()       |
| Zoning Pe         | rmit # 34398 Status: READY   | Jurisdiction:   | 0001             | Road Type: |           |          |
| ZC Type           | ZONING - SINGLE FAMILY DWELL | Prior Owner:    |                  |            | Section:  | 02       |
| Alt Key #         | 3875513 Addr # 178684        | Primary Owner:  | LAKE COUNTY BC   | С          | Township: | 18       |
| Folio #           | 02-18-25-0200-00A-00000      | Address:        | ATTN COUNTY ATT  | TORNEY     | Range:    | 25       |
| Previous          | Development                  |                 | 315 W MAIN ST    |            | Found     |          |
| Mobile            | Home                         | City State Zip: | TAVARES          | FL 32778   | Block:    | 004      |
|                   |                              | Directions:     |                  |            | Lot:      | 00000    |
| Proposed          | Development                  |                 |                  | 1          | Lot Size: |          |
| SFDU              |                              | Parcel Legal:   | TEST ADDRESS FOR | WEB        | Frontage: |          |
|                   |                              |                 |                  |            | Depth:    |          |
|                   | 1                            |                 |                  |            |           |          |
|                   |                              |                 | 0                |            |           |          |
| BACK              |                              | Attachments     | Fees             |            |           |          |
| BROIN             |                              |                 |                  |            |           | 1.0.0.0R |

2. Select the "Download" button, select the "Select All" and select the "Begin Download" button.

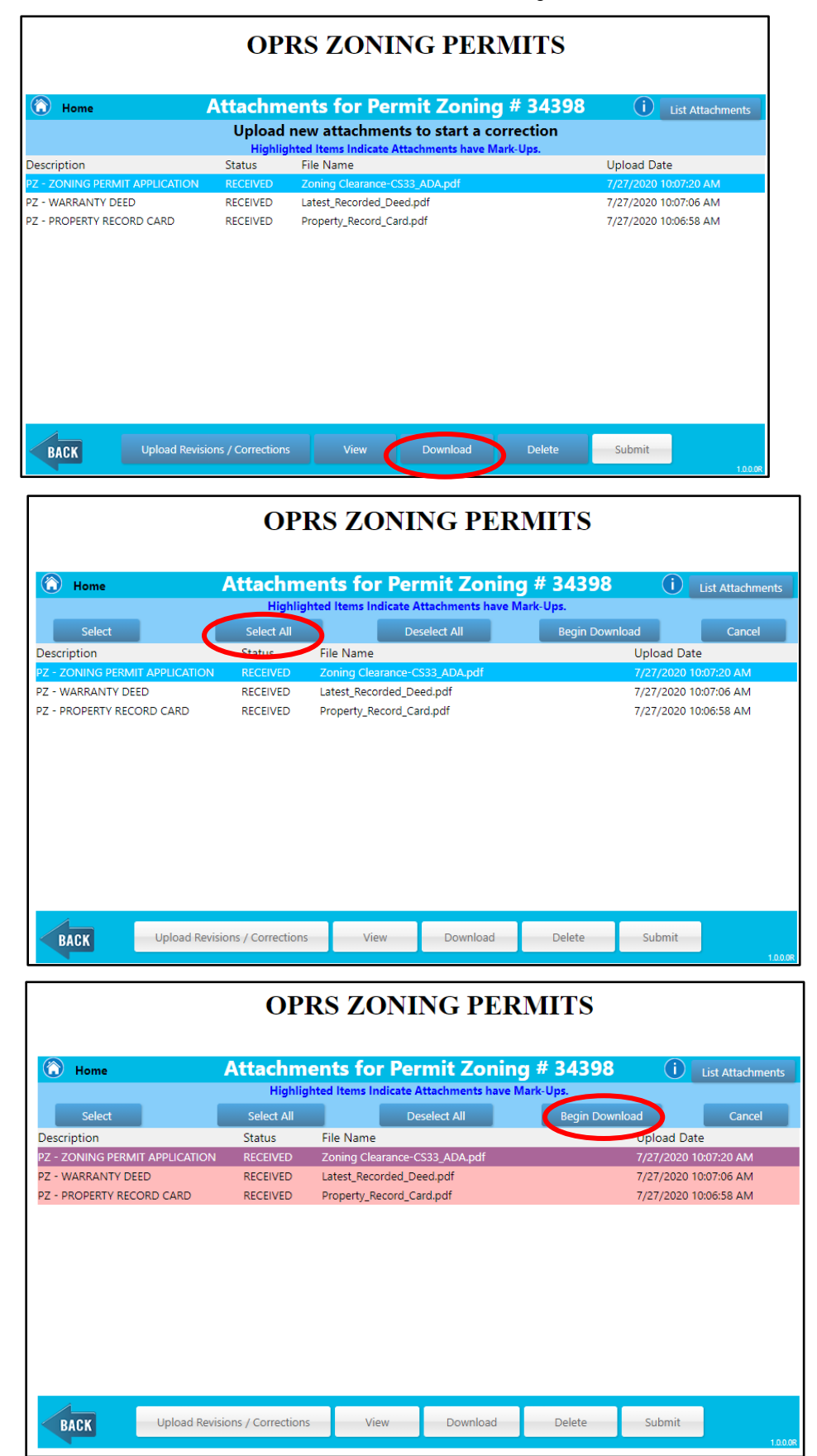

3. The system will now confirm that you want to download the selected files, select OK to continue. The documents will automatically download into a compressed folder, you can open the folder and save the documents to specific location.

| Home                                                                                                    |                                                                                                    | Attachme                                                                                                    | nts for Per                                                                              | mit Zon                                                                     | ing # 34                                                                                                    | 398                                                    | i List Attachmen                                                                                                    | ts     |
|----------------------------------------------------------------------------------------------------|----------------------------------------------------------------------------------------------------|----------------------------------------------------------------------------------------------------|------------------------------------------------------------------------------------------|-----------------------------------------------------------------------------|----------------------------------------------------------------------------------------------------|--------------------------------------------------------|----------------------------------------------------------------------------------------------------|--------|
| _                                                                                                    |                                                                                                    | Highlight                                                                                                    | ed Items Indicate A                                                                      | ttachments ha                                                               | ive Mark-Ups.                                                                                                    |                                                        | _                                                                                                    |        |
| Select                                                                                                    |                                                                                                    | Select All                                                                                                    | De De                                                                                    | select All                                                                  | Beg                                                                                                    | in Download                                            | Cancel                                                                                                    |        |
| Z - ZONING PERM<br>Z - WARRANTY DI                                                                                                    | IIT APPLICATION                                                                                                    | You have s                                                                                                    | selected 3 Files                                                                         | s to downlo                                                                 | ad. Do you                                                                                                    | wish 7/2                                               | 7/2020 10:07:20 AM<br>7/2020 10:07:06 AM                                                                                                    |        |
| Z - PROPERTY REC                                                                                                    | LORD CARD                                                                                                    |                                                                                                    |                                                                                          | (                                                                           | OK Can                                                                                                    | icel                                                   | 7/2020 10:06:58 AM                                                                                                    |        |
|                                                                                                    |                                                                                                    |                                                                                                    |                                                                                          |                                                                             |                                                                                                    |                                                        |                                                                                                    |        |
| PACK                                                                                                    | Upload Revisio                                                                                                    | ons / Corrections                                                                                                    | View                                                                                     | Download                                                                    | Delet                                                                                                    | te Su                                                  | ubmit                                                                                                    |        |
| BACK                                                                                                    | opiece ratio                                                                                                    |                                                                                                    |                                                                                          |                                                                             |                                                                                                    |                                                        | 1                                                                                                    | .0.0.0 |
|                                                                                                    |                                                                                                    |                                                                                                    | OPR                                                                                      | S ZONI                                                                      | NG PER                                                                                                    | MITS                                                   |                                                                                                    |        |
|                                                                                                    | H     H                                                                                                    | łome                                                                                                    | Attachme                                                                                 | nts for Per                                                                 | rmit Zonin                                                                                                    | g # 34398                                              | List Attachm                                                                                                    | ents   |
|                                                                                                    |                                                                                                    | Select                                                                                                    | Select All                                                                               | De                                                                          | eselect All                                                                                                    | Begin Dow                                              | nload Cancel                                                                                                    |        |
|                                                                                                    | Descript                                                                                                    | ion                                                                                                    | Status                                                                                   | File Name<br>Zoning Clearance-C                                             | S33 ADA pdf                                                                                                    |                                                        | Upload Date                                                                                                    |        |
|                                                                                                    | PZ - WAR                                                                                                    | RRANTY DEED                                                                                                    | RECEIVED                                                                                 | Latest_Recorded_D                                                           | eed.pdf                                                                                                    |                                                        | 7/27/2020 10:07:06 AM                                                                                                    |        |
|                                                                                                    |                                                                                                    |                                                                                                    |                                                                                          |                                                                             |                                                                                                    |                                                        |                                                                                                    |        |
|                                                                                                    |                                                                                                    |                                                                                                    |                                                                                          |                                                                             |                                                                                                    |                                                        |                                                                                                    |        |
|                                                                                                    | BAC                                                                                                    | Upload I                                                                                                    | Revisions / Corrections                                                                  | View                                                                        | Download                                                                                                    | Delete                                                 | Submit                                                                                                    | 1.0.0  |
| ATTACHMENTSZIF<br>Open file<br>Mone Share V<br>A<br>jects                                                                                                    | P<br>Estract<br>Rev Compressed Folder T<br>(Compressed Folder T<br>(Compre                                                                                                    | CUpload I<br>Beels                                                                                                    | orms<br>28<br>29<br>29<br>29<br>29<br>29<br>29<br>29<br>29<br>29<br>29<br>29<br>29<br>29 | View<br>view                                                                | Download                                                                                                    | Delete                                                 | Submit                                                                                                    | 1.00   |
| ATTACHMENTS.ZI<br>Open file<br>Home Share V<br>whing<br>Kets<br>T<br>T<br>T<br>T<br>T<br>T<br>T<br>T<br>T<br>T<br>T<br>T<br>T<br>T<br>T<br>T<br>T<br>T<br>T                                                                                                    | Estract<br>flew Compressed Folder Tr<br>Depring<br>CPF 1, JPK 3<br>Estav 2, JPK 3<br>Estav 2, JPK 3<br>Estav 2, JPK 3<br>Estav 2, JPK 3                                                                                                    | Cools                                                                                                    | Revisions / Corrections                                                                  | View<br>view<br>Estrat<br>all                                               | Download                                                                                                    | Delete                                                 | Submit                                                                                                    | 1.00   |
| ATTACHMENTS.ZI<br>Open file<br>Home Share V<br>home Share V<br>home Share V<br>Develoads<br>Fororites                                                                                                    | Extract<br>rew Compressed Folder Ti<br>j parron<br>rew Sources ATTACHMEN<br>> Downloads > ATTACHMEN                                                                                                    | X Upload I<br>ools F P<br>stract To<br>NTSZIP<br>ame Address of the strategy of the strategy of the strate | Revisions / Corrections                                                                  | View<br>Estad<br>Compressed size                                            | Download                                                                                                    | Delete<br>Re Ra                                        | Submit Submit                                                                                                    | 1.0.0  |
| ATTACHMENTS.22<br>Cpen file<br>Home Share V<br>Home Share V<br>Home Share V<br>P<br>T<br>P<br>T<br>Downloads<br>Feroittes<br>Microsoft.<br>Pictures                                                                                                    | Extract      Compressed Folder Tr      gearon      gearon      compressed Folder Tr      gearon      compressed Folder Tr      gearon      compressed Folder Tr      gearon      compressed Folder Tr      compressed Folder Tr      compressed Folder                                                                                                    | V Upload I<br>Pools F<br>Pools F<br>Pools F<br>Pools F<br>Pools Card pdf<br>Property, Recorded_Deed.pdf                                                                                                    | Revisions / Corrections                                                                  | View<br>View<br>Effort<br>all<br>Compressed size                            | Download<br>e Passnerd Siz<br>95 KB No<br>77 KB No                                                                                                    | Delete<br>e Rat<br>122 KB 22<br>800 KB 36<br>191 KB 36 | Submit           V (0)         Search ATIACHMENTS.2/P           tio         Date modified           x         109/2020 1027 AM           x         109/2020 1027 AM           x         109/2020 1027 AM                                                                                                    | 1.00   |
| ATTACHMENTSZIF<br>Confile<br>Home Share V<br>Home Share V<br>Home Share V<br>Power Share V<br>Power Share V                                                                                                |                                                                                                    | X Upload I<br>oots<br>xtract To<br>NT5.ZIP<br>anne<br>Claster, Recorded, Deed pdf<br>Property, Record, Card pdf<br>Zonng Clastance (-S33, AD/2)                                                                                                    | Revisions / Corrections                                                                  | View<br>Letrat<br>all<br>Compressed siz<br>ment<br>nent                     | Pownload<br>e Passwerd Siz<br>95 KB No<br>77 KB No<br>112 KB No                                                                                         | Delete<br>e Ra<br>123 KB 23<br>600 KB 36<br>191 KB 42  | Submit           0         Search ATBACHMENTS-ZIP           10         Date modified           %         10/9/2020 10.27 AM           %         10/9/2020 10.27 AM                                                                                                    | 1.00   |
| ATTACHMENTSZIP<br>Concentie<br>Concentie<br>Concentie<br>Home Share V<br>Home Share V<br>Phome Share V<br>Phom                                                                                             | Extract<br>tew Compressed Fielder Ti<br>Parron<br>CPFron<br>CPFron<br>CP | Xtract To<br>Vitract To<br>Vitract To<br>Vitract To<br>Diatest, Recorded, Deed, pdf<br>Property, Record, Card pdf<br>2 Joning Clearance: CS33, ADJ                                                                                                    | Revisions / Corrections                                                                  | View<br>Etract<br>all<br>Compressed siz<br>ment<br>trent                    | Download           e         Password         Siz           9548         No         57148         No           77148         No         1248         No | Delete<br>e Rai<br>12 KB 23<br>191 KB 42               | Submit<br>                                                                                                    |        |
| ATTACHMENTS ZIP<br>Cypen.file<br>Cypen.file<br>Home Share V<br>wrong<br>A<br>A<br>T<br>T<br>T<br>T<br>T<br>T<br>T<br>T<br>T<br>T<br>T<br>T<br>T                                                                                                    | Estad<br>tev Compressed Folder T<br>Barron<br>Compressed Folder T<br>Barron<br>Compressed Folder T<br>Barron<br>Compressed Folder T<br>Rever<br>Attact-HME                                                                                                    | X Upload I<br>ools F F F<br>Vatract To<br>NIS.2/P Anno P F<br>Utest, Recorded_Deed.pdf<br>2 Zoning Clearance-CS33,AD/                                                                                                    | Revisions / Corrections                                                                  | View<br>Etrad<br>all<br>Compressed size<br>nent 9                           | a Passwerd Siz<br>9518 No<br>112 KB No                                                                                                    | Delete<br>e Rai<br>123 KB 23<br>500 KB 23<br>191 KB 42 | Submit           Search ATT&CHMENTS.2IP           Do         Search ATT&CHMENTS.2IP           tio         Date modified           % 109/2020 1027 AM           % 109/2020 1027 AM                                                                                                    | 1.0.0  |
| ATTACHMENTS ZIF Coencilie     Coencilie     Home Share V      monog     pacta     pacta                                                                                                    | Edrad      Edrad      Edrad      Edrad      Edrad      Edrad      P      Ompresid Polder T      P      P                                                                                                    | X Upload I<br>ools P P<br>outract To<br>NTS.2/P<br>Arract To<br>NTS.2/P<br>Compety.Recorded_Deed.pdf<br>P P<br>Latest_Recorded_Deed.pdf<br>P Corperty.Recorded_Cad.pdf<br>2 Zoning Clearance-CS33_AD/A                                                                                                    | Revisions / Corrections                                                                  | View<br>Effant<br>Compressed siz<br>nent<br>nent                            | e Password Siz<br>95 KB No<br>112 KB No                                                                                                    | Delete<br>e Ra<br>123 K8 25<br>191 K8 42               | Submit           0         Search ATBACHMENTS.ZIP           100         Date modified           101/9/2020 10.27 AM         101/9/2020 10.27 AM                                                                                                    | 1.0.0  |
| ATTACHMENTS ZI<br>Cenn file Cenn file                                                                                                    | Extract<br>rev Compressed Folder T<br>j pharon<br>Compressed Folder T<br>i SBA's_PRA's<br>F<br>> Downloads > ATTACHMEN<br>Nu<br>I SBA's_PRA's<br>I SBA's_PRA's<br>I SBA's_PRA's<br>I SBA's_PRA's<br>I SBA's_PRA's<br>I SBA's_PRA's<br>I SBA's_PRA's<br>I SBA'S_PRA's<br>I SBA'S_PRA's<br>I SBA'S_PRA's<br>I SBA'S_PRA's<br>I SBA'S_PRA's<br>I SBA'S_PRA's<br>I SBA'S_PRA's<br>I SBA'S_PRA's<br>I SBA'S_PRA's<br>I SBA'S_PRA's<br>I SBA'S_PRA's<br>I SBA'S_PRA'S<br>I SBA'S_PRA'S<br>I SBA'S<br>I SBA'S<br>I                                                                                                    | X Upload I                                                                                                    | Revisions / Corrections                                                                  | View<br>Estint<br>Compressed site<br>ment<br>tent                           | E Passwerd Siz<br>95KB No<br>77KB No<br>77KB No                                                                                                    | Delete<br>e Ra<br>128 KB 36<br>191 KB 42               | Submit           2         0         Search ATTACHMENTS ZIP           10         Date modified           109/2020 1027 AM         109/2020 1027 AM           %         109/2020 1027 AM                                                                                                    |        |
| ATTACHMENTS ZI<br>Qeen.file<br>More Share V<br>More Share V<br>Powneas<br>Powneas<br>Powneas<br>Provintes<br>Microsoft<br>Pictures<br>Documents<br>Documents<br>Documents<br>Documents<br>More Oscio<br>Pictures<br>My Natice<br>My Natices<br>My Natices<br>My Nati                         | Extract     Compressed Folder T     Downloads > ATTACHME                                                                                                    | K Upload I                                                                                                    | Revisions / Corrections                                                                  | View<br>View<br>Effect<br>all<br>Compressed size<br>ment<br>nent            | Download           e         Password         Siz           95 KB         No         57/1KB           77/1KB         No         57/1KB                  | Delete<br>a 128 43<br>1278 23<br>80 KS 39<br>191 KS 42 | Submit           V         0         Search ATIACHMENTS.ZIP           bio         Date modified         -           x         10/9/220 10.27 AM         -           x         10/9/220 10.27 AM         -                                                                                                    |        |
| ATTACHMENTS.ZI<br>Cpen.file<br>Cpen.file<br>More Share V<br>More Share V<br>Pownleads<br>Pownleads | Extract      Compressed Folder Tr      Compressed Folder Tr                                                                                                    | Vpload I<br>Pols<br>Outract To<br>Datest, Recorded, Deed, pdf<br>Property, Record, Card, pdf<br>Zoning Clearance-CS33, ADJ                                                                                                    | Revisions / Corrections                                                                  | View<br>Etrat<br>all<br>Compressed siz<br>ment<br>ment<br>1                 | Download<br>* Password Siz<br>55 KB No<br>571 KB No<br>112 KB No                                                                                        | Delete<br>e Rat<br>123 KB 23<br>800 KB 36<br>191 KB 42 | Submit           2         0         Search ATIACHMENTS.22P           100         Date modified                                                                                                    |        |
| ATTACHMENTS.21F<br>Creating Control of the Control of the Control of                                                                                                    | Etract     Etract     Compressed Folder Ti     Downloads > ATTACHME                                                                                                    | X Upload I                                                                                                    | Revisions / Corrections                                                                  | View<br>View<br>Etrat<br>all<br>Compressed siz<br>ment<br>ment<br>ment      | Pownload<br>Password Siz<br>95 KB No<br>77 KB No<br>12 KB No                                                                                            | Delete<br>e Ra<br>123 KB 23<br>800 KB 36<br>191 KB 42  | Submit           Image: Submit in the second second |        |
| ATTACHMENTS.ZIF<br>Centre Control Control Contro                                                                                                    | Extract      Extract      Compressed Folder To      Downloads > ATTACHME      ATTACHME      ATTACHME                                                                                                    | X Upload I                                                                                                    | Revisions / Corrections                                                                  | View<br>Letrat<br>all<br>Compressed siz<br>reent<br>reent<br>reent<br>reent | Pownload<br>Passwerd Siz<br>95 KB No<br>95 KB No<br>112 KB No                                                                                           | Delete                                                 | Submit                                                                                                    |        |